## 『カンガルー自転車イベント便/輸送便』

## 専用WEBサイトご利用手順

①下記URLよりサイトへアクセス

http://www.cycle-seino.jp/

②TOPページ右上の「注文する」ボタンをクリック

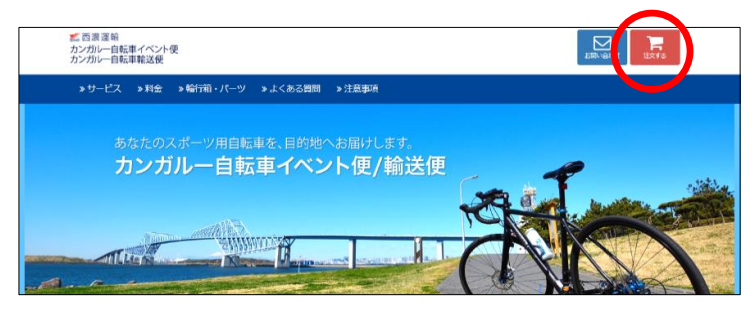

③自転車輸送「注文する」ボタンをクリック

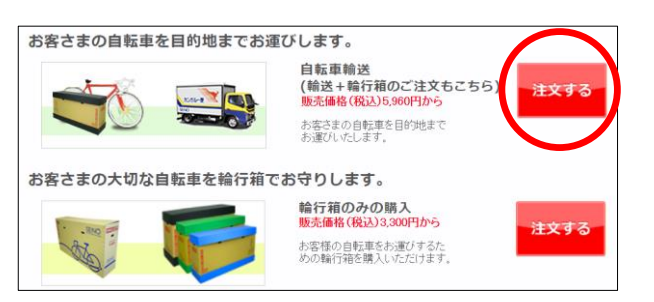

④ご利用規約を確認して「上記事項を了承する」をクリック

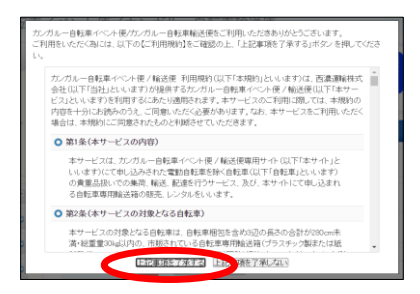

⑤確認事項を読んで「同意して利用する」をクリック

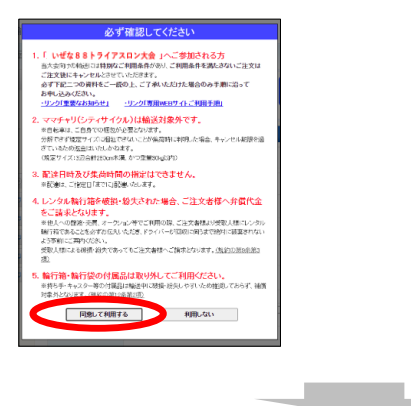

# ⑥注文ページに必要項目を入力 ※下記は往復輸送で、輪行箱もご注文される場合の例

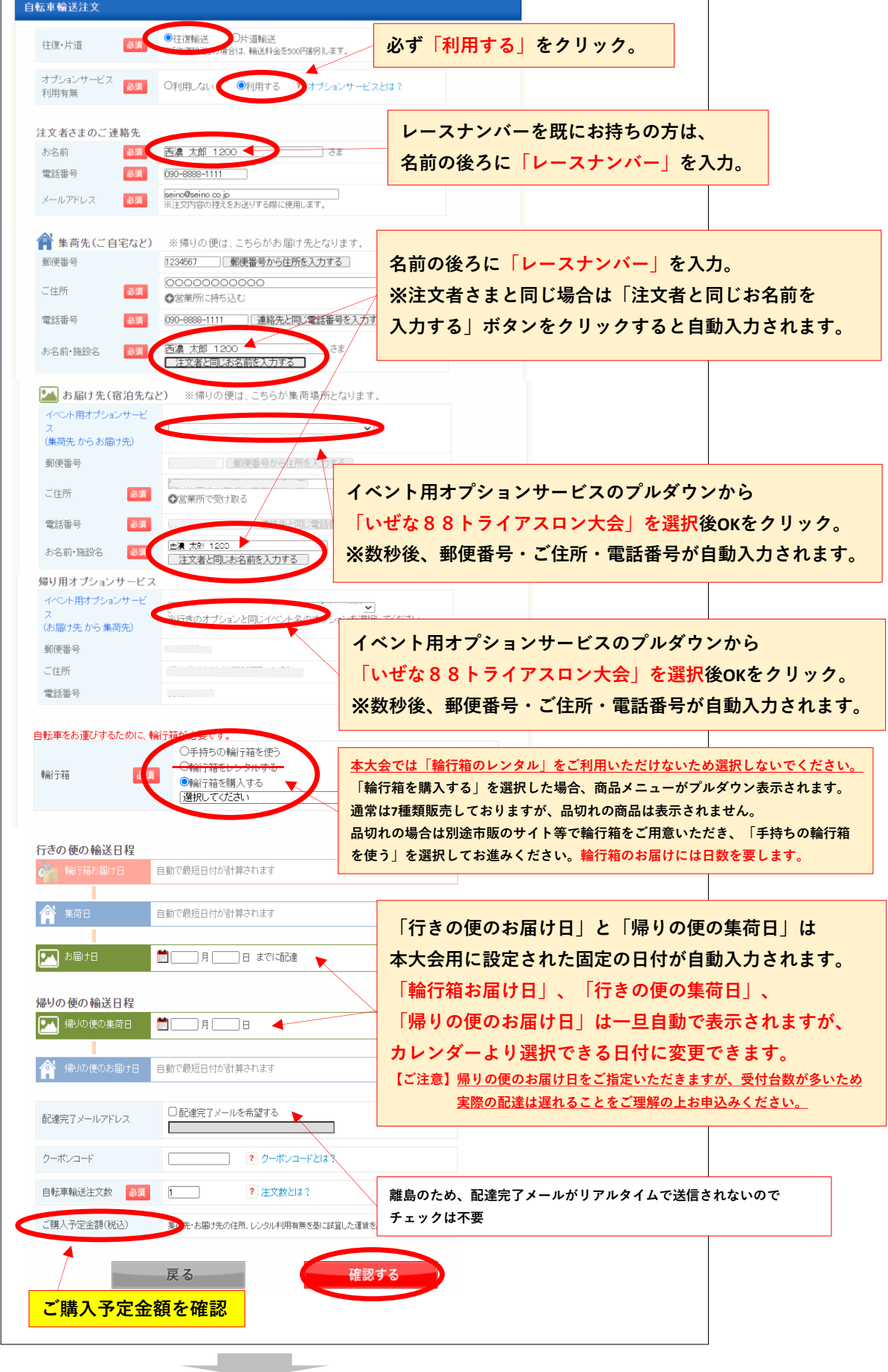

#### ⑦内容を確認して「カゴに入れる」をクリック

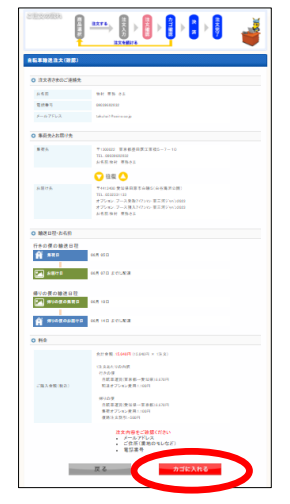

## ⑧カゴのなかを確認して「決済手続きに進む」

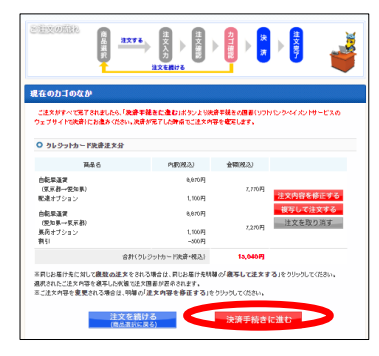

⑨クレジットカード情報を入力

| クレジットでのお支払い      |                              |        |
|------------------|------------------------------|--------|
| カード番号            | (ハイフンなし)                     |        |
| 有効期限 月/          | <b>~</b> 年                   |        |
| 次回以降のご購入で、このお支払い | ↑情報を利用される場合は、チェックしてください。 🗌 🚽 | チェックはつ |
| キャンセル            |                              |        |
| + + > 270        |                              |        |

⑩「購入」ボタンをクリック

| - 1 TO C - 1000 00         | へぐします。<br>上、よろしければ | 「購入」ボタンを押下く                   | ださい。 |              |  |
|----------------------------|--------------------|-------------------------------|------|--------------|--|
|                            |                    |                               |      |              |  |
| ご購入内容の研                    | 122                |                               |      |              |  |
| お支払方法                      | クレジット              |                               |      |              |  |
| 商品名                        | 自転車イベント便ど輸送便       |                               |      |              |  |
| ご購入金額                      | ¥15,040            |                               |      |              |  |
| ご購入明細                      |                    |                               |      |              |  |
| 南品10                       |                    | 商品名                           | 然豐   | <b>税达</b> 小計 |  |
| A0097665461700172579       |                    | 白标 医输送(中                      | 1    | ¥7,770       |  |
| A009788548                 | 1700172579         | 京都 → 愛知県)                     |      |              |  |
| A009766546<br>A009766546   | 1700172579         | 京都→愛知県)<br>自転車輸送(愛知県→東京都)     | 1    | ¥7,270       |  |
| A009 788546<br>A009 788546 | 1700172579         | 京都→愛知景)<br>自転車輸送(愛<br>知県→東京都) | 1    | ¥7,270       |  |

# ①ご登録いただいたメールアドレス宛てに注文確認メールが送付されますので 必ずご確認ください。

ご注文内容を変更される場合は、注文確認メールに記載の「キャンセル受付終了日時」までに ー旦ご注文をキャンセルの上、再度お申し込みください。 キャンセル用のURLは同メールに記載されております。